## エリア価値普及活動事例共有サイト「A-value」の ご利用にあたって

ログイン画面が正常に表示されず、閲覧できない場合 次のいずれかの方法をお試しください。

「Chrome」「Edge」での閲覧を推奨しております。 <u>1.「Chrome」で閲覧する。</u> \* 2ページへ

■そもそもログイン画面が正常に表示されない場合

3. <u>どうしてもログイン画面が表示されない場合</u> \* 3ページへ

○ 正しいログイン画面

| 🗲 🛞 🖀 https://stage.area-value.jp/login | ▼ 畠 ♂ [ 検索                                                                                                    | ) c @                  |
|-----------------------------------------|----------------------------------------------------------------------------------------------------|------------------------|
| 😰 直販ナレッジ共有サイト 🛛 🔯                       |                                                                                                    |                        |
| Yakult                                  | A-value                                                                                                    |                        |
| 乳酸菌シロタ株                                 | ■ログイン■                                                                                                    |                        |
|                                         | ユーザーID: メールアドレス:                                                                                              |                        |
| Since 1930                              | バスワード: バスワード                                                                                                  | シロタ株エンノレム<br>ID・パスワードの |
|                                         | ログイン                                                                                                    | 入力欄などが                 |
|                                         | [新規登録]<br>[バスワードを忘れた方へ]                                                                                       | 表示されている状態              |
|                                         |                                                                                                    |                        |
|                                         | mina Co. 1.11. All Rights Haarvad, Produced by Yakuli Hondha Co.1.11.<br>第代編号文字1224, Millialet こちら 夜ご 東京と手方し、 |                        |

### <u>1.「Chrome」での閲覧する。</u>

Windows標準の「**Edge**」 Google社の「**Chrome**」 にて閲覧いただけます。

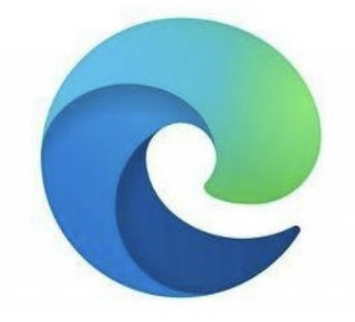

Microsoft Edge

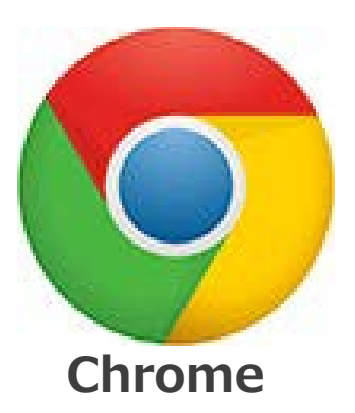

お使いのパソコンにインストールされている場合は、 インターネットエクスプローラー同様、URLを指定して 頂ければ閲覧できます。

また、**スマートフォンの各種インターネット閲覧ソフトで もご覧いただけます**。

Chromeがインストールされていない場合は、 以下よりダウンロード可能です。

http<u>s://w</u>ww<u>.google.co.jp</u>/chrome/

※ご利用の際は所属販売会社のパソコンの利用規約に 則ってください。

#### 2.どうしてもログイン画面が表示されない場合

1・2・3いずれの方法でも閲覧・ログインできなかった場合、 以下の窓口にメールをお送りください。 確認次第、こちらからお電話にてご案内させていただきます。

# 事例共有サイト お問合せ窓口 <u>e-ne@scope-inc.co.jp</u>

ご連絡いただく際には、以下の内容を記載ください。

#### ■画面の状態

- \* 「何も表示されない」「警告が出る」など
- ■お使いのパソコン、スマートフォンについて

\* OS、及びInternet Explorerのバージョンなど